# 在效能監控器中建立使用者定義的資料收集器集 ,以排除UCCE流程故障

#### 目錄

<u>簡介</u> <u>必要條件</u> <u>需求</u> <u>採用元件</u> <u>背景資訊</u> <u>建立新的資料收集器集</u> <u>驗證</u> <u>疑難排解</u> 相關資訊

## 簡介

本文檔介紹如何在Windows效能監視器中建立自定義資料收集器集,以收集UCCE和PCCE解決方 案的流程資料。

### 必要條件

#### 需求

思科建議您瞭解以下主題:

- UCCE
- Windows伺服器

#### 採用元件

本文中的資訊係根據以下軟體和硬體版本:

- 整合客服中心企業版(UCCE)9.0.(x)、10.x、11.x版
- 套裝客服中心企業版(PCCE)9.0.(x)、10.x、11.x
- Microsoft Windows Server 2008、2012

本文中的資訊是根據特定實驗室環境內的裝置所建立。文中使用到的所有裝置皆從已清除(預設) )的組態來啟動。如果您的網路運作中,請確保您瞭解任何指令可能造成的影響。

### 背景資訊

某些問題需要對Windows平台進行深入分析。這些問題需要收集全面的效能監控器資料集,以便對 其進行正確故障排除。

### 建立新的資料收集器集

步驟1.開啟Start,在搜尋框中鍵入Performance Monitor(或perfmon),然後按Enter。

步驟2.定位至資料收集器集>使用者定義。

步驟3.按一下右鍵使用者定義,然後選擇新建>資料收集器集。

步驟4.在新開啟的視窗中,鍵入資料收集器集的名稱,選擇手動建立(高級),然後選擇下一步。

|                                                                                              | x  |
|----------------------------------------------------------------------------------------------|----|
| S Create new Data Collector Set.                                                             |    |
| How would you like to create this new data collector set?                                    |    |
| Name:                                                                                        |    |
| Collector Set for process                                                                    |    |
| <ul> <li>Create from a template (Recommended)</li> <li>Create manually (Advanced)</li> </ul> |    |
|                                                                                              |    |
| Next Finish Cano                                                                             | el |

步驟5.在下一個視窗中,選擇Create data logs,確保啟用Performance計數器框,然後選擇Next。

| 📀 🔕 Create new Data Collector Set.                                                                                                    |
|----------------------------------------------------------------------------------------------------|
| What type of data do you want to include?                                                                                             |
| <ul> <li>Create data logs</li> <li>Performance counter</li> <li>Event trace data</li> <li>System configuration information</li> </ul> |
| O Performance Counter Alert                                                                                                    |
| Next Finish Cancel                                                                                                    |

步驟6.在下一個視窗中,選擇Add....

步驟7.彈出一個新視窗。在Select counters from computer中,選擇Process。然後在**選定對象的**例 項下,選擇要監控的進程。選擇Add>>以將計數器插入已新增計數器**清單** 

| lect counters from computer:                       |        |        | Counter   | Decent | Inct | Computer |   |
|----------------------------------------------------|--------|--------|-----------|--------|------|----------|---|
| <local computer=""> V</local>                      | Browse |        | Process   | Parent | Inst | Computer | ^ |
| PhysicalDisk                                       | ~      |        | *         |        | opc  |          |   |
| Power Meter                                        | ~      | -      |           |        |      |          |   |
| PowerShell Workflow                                | ~      |        |           |        |      |          |   |
| Print Queue                                        | ~      |        |           |        |      |          |   |
| Process                                            | ~      |        |           |        |      |          |   |
| Processor                                          | ~      |        |           |        |      |          |   |
| Processor Information                              | ~      |        |           |        |      |          |   |
| RAS                                                | ~      | $\sim$ |           |        |      |          |   |
| stances of selected object:<br>odeman<br>lodeman#1 |        | ^      |           |        |      |          |   |
| odeman#2<br>odeman#3                               |        |        |           |        |      |          |   |
| pc-cce                                             |        |        |           |        |      |          |   |
| ermost<br>gagent<br>doclin                         |        | ~      |           |        |      |          |   |
| ۷                                                  | Search | ı      |           |        |      |          |   |
|                                                    | Add >: | >      | Remove << |        |      |          |   |

步驟8.在**Select counters from computer**中,選擇**Cisco ICM process\_name**進程,從**選定對象的例 項**中選擇所連線的電腦的例項,然後選擇Add >>。

| elect counters from computer:        |          | Counter         | Daront | Inst | Computer |   |
|--------------------------------------|----------|-----------------|--------|------|----------|---|
| <local computer=""></local>          | ∀ Browse | Cisco ICM OPC - | Farent | Inst | computer | ^ |
| Cisco ICM FAPIM                      | v ^      | *               |        | icm  |          |   |
| Cisco ICM Import                     | <b>`</b> | Process         |        |      |          | ^ |
| Cisco ICM Logger                     |          |                 |        | opc  |          |   |
| Cisco ICM MDSCLIENT                  | ~        |                 |        |      |          |   |
| Cisco ICM MDSPROC                    | ~        |                 |        |      |          |   |
| Cisco ICM MDSPROCCLIENT              |          |                 |        |      |          |   |
| Cisco ICM OPC                        | ~        |                 |        |      |          |   |
| Circo ICM OoS                        |          |                 |        |      |          |   |
| Total                                |          |                 |        |      |          |   |
| <all instances=""><br/>cm PG1A</all> | _        |                 |        |      |          |   |
| cm PG2A                              |          |                 |        |      |          |   |
|                                      |          |                 |        |      |          |   |
|                                      |          |                 |        |      |          |   |
|                                      | ✓ Search |                 |        |      |          |   |
|                                      | Add >>   | Remove <<       |        |      |          |   |

步驟9.使用所需的計數器完成之後,選擇OK。新增的計數器在效能計數**器清單中**可用。輸入**取樣間** 隔的值,選擇Unit,然後選擇Next。

**附註**:建議間隔值為15秒。如果存在效能問題,則必須停止資料收集器集,並以更大的時間 間隔更改此值。

| Which performance counters would you like to log?                                   |
|-------------------------------------------------------------------------------------|
| Performance counters:   \Cisco ICM OPC(icm PG1A)\*   \Process(opc-cce)\*     Remove |
| Sample interval: Units:<br>15 Seconds V                                             |
| Next Finish Cancel                                                                  |

步驟10.插入要儲存此資料收集器集的**根目錄**,然後選擇下一步。

|                                                                           | *      |
|---------------------------------------------------------------------------|--------|
| 📀 🔕 Create new Data Collector Set.                                        |        |
| Where would you like the data to be saved?                                |        |
| Root directory:<br>%systemdrive%\PerfLogs\Admin\Collector Set for process | Browse |
|                                                                           |        |
|                                                                           |        |
|                                                                           |        |
|                                                                           |        |
| Next Finish                                                               | Cancel |

步驟11.選擇**儲存並關閉**,然後選擇**完成**。

|                                                                                                    | X   |
|----------------------------------------------------------------------------------------------------|-----|
| 📀 🔕 Create new Data Collector Set.                                                                                                 |     |
| Create the data collector set?                                                                                                    |     |
| Run as:<br><default> Change</default>                                                                                              |     |
| <ul> <li>Open properties for this data collector set</li> <li>Start this data collector set now</li> <li>Save and close</li> </ul> |     |
|                                                                                                    |     |
| Next Finish Cano                                                                                                    | :ei |

步驟12.可從「使用者定義」(**User Defined**)選單訪問**資料收集**器集。選擇資料收集器集,然後選擇 **「啟動資料收集器集」**。

| 0                                                                                                    | Performance Monitor                                                                     | _ <b>_</b> X |
|----------------------------------------------------------------------------------------------------|-----------------------------------------------------------------------------------------|--------------|
| <ul> <li>File Action View Window</li> <li>File Action View Window</li> <l< td=""><td>W Help     Image: Start the Data Collector Set.     Collector Set for process   Stopped</td><td> X</td></l<></ul> | W Help     Image: Start the Data Collector Set.     Collector Set for process   Stopped | X            |
|                                                                                                    |                                                                                         |              |
| < III >                                                                                                    |                                                                                         |              |

步驟13.選擇**停止資料收集器集**以停止資料收集器集。

步驟14.新資料收集器集位於您在步驟10中指定的目錄中。

## 驗證

導航到已儲存資料收集器集的目錄,並使用**Perfmon**將其開啟,以驗證其中是否包含所有所需的資 料。

這是Perfmon:中顯示的資料收集器集視窗的螢幕截圖。

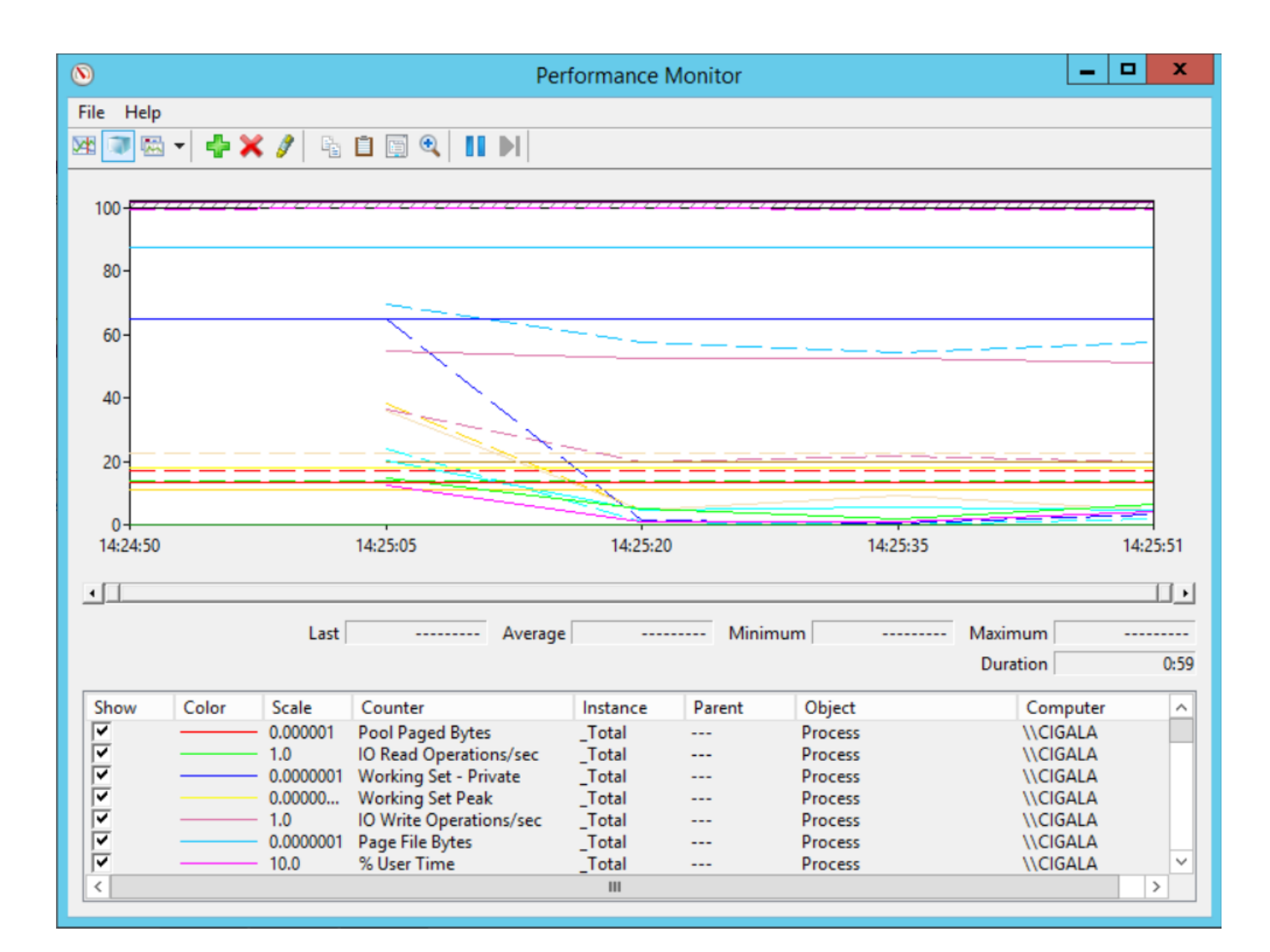

### 疑難排解

目前尚無適用於此組態的具體疑難排解資訊。

### 相關資訊

• <u>有關從Microsoft建立資料收集器集的正式文檔</u>